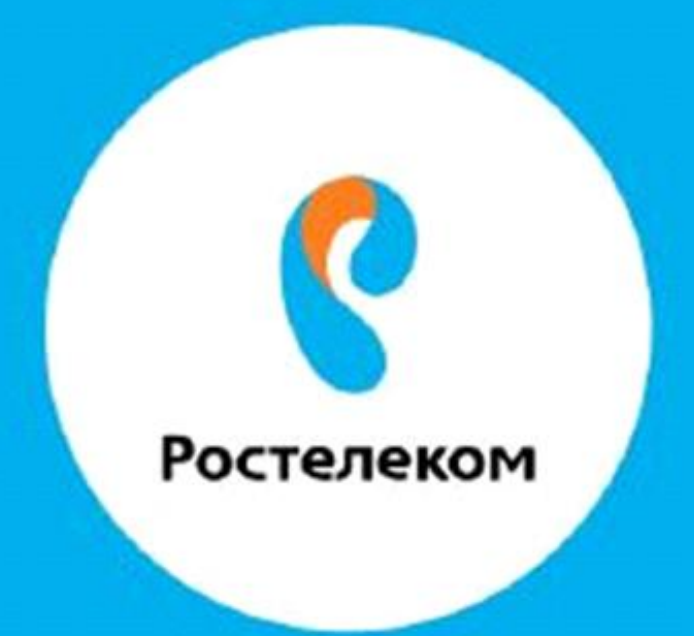

## ИНСТРУКЦИЯ ПО ВОССТАНОВЛЕНИЮ НАСТРОЕК ОБОРУДОВАНИЯ

Универсального роутера A1W4L1USBn (Q -Tech) Вводим в браузере - 192.168.1.1

Вводим имя пользователя admin, пароль admin

Шаг1, в верхней части экрана нажимаем вкладку Maintenace

Шаг2, выбираем вкладку Firmware

Шаг3, нажимаем Выбирите файл, выбираем файл, нажимаем Ок

Шаг4 нажимаем **UPGRADE**.

| Ростелеком 1     |                                                                                                    |                        |                    |                  |          |            |
|------------------|----------------------------------------------------------------------------------------------------|------------------------|--------------------|------------------|----------|------------|
| Maintenance      | Quick Inter<br>Start Set                                                                                                    | ace Advanc<br>up Setur | ed Acces<br>Manage | ss<br>ment Maint | enance S | tatus Help |
|                  | Administration                                                                                                    | Time Zone              | Firmware           | SysRestart       | Diagnos  | tics       |
|                  |                                                                                                    | 2                      |                    |                  |          |            |
| Firmware Upgrade |                                                                                                    |                        |                    |                  |          |            |
|                  | © romfile ◯ tclinux.bin<br>New Firmware Location : Выберите файл файл не выбран<br>ROMFILE BACKUP : ROMFILE BACKUP<br>Status :<br>It might take several minutes, don't power off it during upgrading. Device will restart after the |                        |                    |                  |          |            |
|                  |                                                                                                    | UPGRA                  | DE 4               |                  |          |            |